## Determinación del Flujo de Paquetes a través de un Fabric ACI

## Contenido

Introducción Prerequisites Requirements Componentes Utilizados Determinación del flujo de paquetes de fabric de ACI Un único BD/único EPG con dos terminales en la misma hoja Un único BD/único EPG con dos terminales en diferentes hojas Un único BD/dos EPG con un terminal en cada EPG en la misma hoja Dos BD/dos EPG con un terminal en cada EPG en la misma hoja

## Introducción

Este documento describe cómo determinar el flujo de paquetes a través de un fabric de infraestructura centrada en aplicaciones (ACI) en diversas situaciones.

**Nota:** Todas las situaciones que se describen en este documento implican un fabric ACI operativo para que se pueda rastrear el flujo de paquetes en el hardware.

## Prerequisites

#### Requirements

No hay requisitos específicos para este documento.

#### **Componentes Utilizados**

La información que contiene este documento se basa en estas versiones de software y hardware.

- Fabric ACI que consta de dos switches Spine y dos switches Leaf
- Host ESXi con dos enlaces ascendentes que van a cada uno de los switches hoja
- Controlador de infraestructura de políticas de aplicaciones (APIC) que se utiliza para la configuración inicial

The information in this document was created from the devices in a specific lab environment. All of

the devices used in this document started with a cleared (default) configuration. If your network is live, make sure that you understand the potential impact of any command.

### Determinación del flujo de paquetes de fabric de ACI

Esta sección describe las diversas situaciones en las que se podría utilizar un fabric ACI y cómo determinar el flujo de paquetes.

#### Un único BD/único EPG con dos terminales en la misma hoja

Esta sección describe cómo verificar la programación de hardware y el flujo de paquetes para dos terminales dentro del mismo grupo de terminales (EPG)/dominio de puente (BD) en el mismo switch de hoja. Si las máquinas virtuales (VM) se ejecutan en el mismo host, ya que se encuentran en el mismo EPG, el tráfico se aísla al switch virtual (VS) del host y el tráfico nunca tiene que salir del host. Si las VM se ejecutan en diferentes hosts, se aplica la siguiente información.

Lo primero que debe verificar es si se aprende la información de dirección MAC (Control de acceso a medios) tanto para las direcciones IP de origen como de destino en el switch de hoja. Esta es la información de dirección MAC e IP que se utiliza en este ejemplo:

- Dirección MAC de origen: 0050.5695.17b7
- Dirección IP de origen: 192.168.3.2
- Dirección MAC de destino: 0050.5695.248f
- Dirección IP de destino: 192.168.3.3

Ingrese el comando show mac address-table para verificar esta información:

Como se muestra, el sistema aprende las direcciones MAC para ambos extremos en la misma VLAN. Esta VLAN es la VLAN independiente de la plataforma (IP) y es significativa localmente para cada switch. Para verificar que esta es la VLAN IP correcta, conéctese a **vsh\_lc** e ingrese este comando en la CLI:

 16
 14
 BD\_VLAN
 Unknown
 0
 VXLAN
 16449431
 16

 17
 15
 FD\_VLAN
 802.1q
 285
 VXLAN
 8493
 16

 18
 16
 BD\_VLAN
 Unknown
 0
 VXLAN
 15761386
 18

 19
 17
 FD\_VLAN
 802.1q
 291
 VXLAN
 8499

El **HW\_VlanId** es la VLAN que utiliza el Broadcom. El **VlanId** es la VLAN IP, que se asigna a la **VLAN 291 Access\_enc** derivada del conjunto VLAN y es la VLAN que se propaga al grupo de puertos del switch virtual distribuido (DVS):

18

| Joey-Tenant<br>Joey-Profile<br>   | 0 |
|-----------------------------------|---|
| VLAN ID: 291                      |   |
| · · · · · · · · · · · · · · · · · |   |

Dado que este flujo de tráfico está en el mismo BD y la misma VLAN, el tráfico debe conmutarse localmente en el ASIC Broadcom. Para verificar que Broadcom tenga las entradas correctas en el hardware, conéctese al shell de Broadcom y vea la tabla de Capa 2 (L2):

| 1                      |         |            |         |                     |
|------------------------|---------|------------|---------|---------------------|
| leal2# bcm-snell-nw    |         |            |         |                     |
| unit is O              |         |            |         |                     |
| Available Unit Numbers | s: 0    |            |         |                     |
| bcm-shell.0> 12 show   |         |            |         |                     |
| mac=00:22:bd:f8:19:ff  | vlan=19 | GPORT=0x7f | modid=2 | port=127 Static     |
| mac=00:50:56:95:68:c4  | vlan=25 | GPORT=0x5f | modid=0 | port=95/xe94 Hit    |
| mac=00:22:bd:f8:19:ff  | vlan=16 | GPORT=0x7f | modid=2 | port=127 Static     |
| mac=00:22:bd:f8:19:ff  | vlan=29 | GPORT=0x7f | modid=2 | port=127 Static     |
| mac=00:22:bd:f8:19:ff  | vlan=32 | GPORT=0x7f | modid=2 | port=127 Static     |
| mac=00:22:bd:f8:19:ff  | vlan=26 | GPORT=0x7f | modid=2 | port=127 Static     |
| mac=00:50:56:95:24:8f  | vlan=17 | GPORT=0x1f | modid=0 | port=31/xe30 Hit    |
| mac=00:22:bd:f8:19:ff  | vlan=18 | GPORT=0x7f | modid=2 | port=127 Static     |
| mac=00:22:bd:f8:19:ff  | vlan=21 | GPORT=0x7f | modid=2 | port=127 Static     |
| mac=00:22:bd:f8:19:ff  | vlan=34 | GPORT=0x7f | modid=2 | port=127 Static     |
| mac=00:50:56:95:26:5e  | vlan=25 | GPORT=0x5f | modid=0 | port=95/xe94 Hit    |
| mac=00:50:56:95:c3:6f  | vlan=24 | GPORT=0x5f | modid=0 | port=95/xe94 Hit    |
| mac=00:50:56:95:5c:4d  | vlan=28 | GPORT=0x1e | modid=0 | port=30/xe29 Hit    |
| mac=00:22:bd:f8:19:ff  | vlan=12 | GPORT=0x7f | modid=2 | port=127 Static Hit |
| mac=00:22:bd:f8:19:ff  | vlan=11 | GPORT=0x7f | modid=2 | port=127 Static     |
| mac=00:50:56:95:17:b7  | vlan=17 | GPORT=0x1f | modid=0 | port=31/xe30 Hit    |
| mac=00:50:56:95:4e:d3  | vlan=30 | GPORT=0x1e | modid=0 | port=30/xe29 Hit    |
| mac=00:22:bd:f8:19:ff  | vlan=14 | GPORT=0x7f | modid=2 | port=127 Static     |

El resultado muestra que la programación Broadcom ASIC es correcta y que el tráfico debe conmutar localmente en VLAN 17.

#### Un único BD/único EPG con dos terminales en diferentes hojas

Esta sección describe cómo verificar la programación de hardware y el flujo de paquetes para dos terminales dentro del mismo EPG/BD pero en diferentes switches de hoja.

Lo primero que debe verificar es si se aprende la información de la dirección MAC para las direcciones IP de origen y de destino en los switches de hoja. Esta es la información de dirección MAC e IP que se utiliza en este ejemplo:

- Dirección MAC de origen: 0050.5695.17b7
- Dirección IP de origen: 192.168.3.2
- Dirección MAC de destino: 0050.5695.bd89
- Dirección IP de destino: 192.168.3.11

Ingrese el comando **show mac address-table** en la CLI de ambos switches de hoja para verificar esta información:

leaf2# show mac address-table Legend: \* - primary entry, G - Gateway MAC, (R) - Routed MAC, O - Overlay MAC age - seconds since last seen, + - primary entry using vPC Peer-Link, (T) - True, (F) - False VLAN MAC Address Type age Secure NTFY Ports/SWID.SSID.LID dynamic -0050.5695.17b7 \* 19 F F eth1/31 \* 19 0050.5695.248f dynamic - F F eth1/31 leaf\_1# show mac address-table Legend: \* - primary entry, G - Gateway MAC, (R) - Routed MAC, O - Overlay MAC age - seconds since last seen, + - primary entry using vPC Peer-Link, (T) - True, (F) - False VLAN MAC Address Type age Secure NTFY Ports/SWID.SSID.LID 27 0050.5695.248f dynamic - F F tunnel7 27 0050.5695.17b7 dynamic - F F tunnel7 \* 28 0050.5695.bd89 eth1/25 dynamic \_ F F

Como se muestra en los resultados, la dirección IP de origen se aprende en el segundo switch hoja (**hoja 2**), mientras que la dirección IP de destino se aprende en el primer switch hoja (**hoja\_1**). Debido a que se encuentran en diferentes switches de hoja, el tráfico debe enviarse al ASIC NorthStar en el segundo switch de hoja para que pueda enviarse ascendente a los switches de columna. Para seguir la lógica NorthStar, conéctese a la tarjeta de línea **vsh**.

Ingrese este comando para ver una lista de entradas locales:

```
leaf2# vsh_lc
module-1# show platform internal ns forwarding 1st-12
error opening file
: No such file or directory
TABLE INSTANCE : 0
_____
Legend:
POS: Entry Position 0: Overlay Instance
V: Valid Bit MD/PT: Mod/Port
PT: Pointer Type (A=Adj, E=ECMP, D=DstEncap N=Invalid)
PTR: ECMP/Adj/DstEncap/MET pointer
ML: MET Last
ST: Static PTH: Num Paths
BN: Bounce CP: Copy To CPU
PA: Policy Applied PI: Policy Incomplete
DL: Dst Local SP: Spine Proxy
_____
MO SRC P M S B C P P D S
POS O VNID Address V DE MD/PT CLSS T PTR L T PTH N P A I L P
_____
111 0 fd7f82 00:22:bd:f8:19:ff 1 0 00/00 1 A 0 0 1 1 0 0 0 1 0 0
131 0 flffde 00:22:bd:f8:19:ff 1 0 00/00 1 A 0 0 1 1 0 0 0 1 0 0
169 0 f37fd3 00:50:56:95:26:5e 1 0 00/24 4002 A 0 0 0 1 0 0 0 1 0 0
331 0 f37fd2 00:50:56:95:5c:4d 1 0 00/2e 8003 A 0 0 0 1 0 0 0 1 0 0
719 0 f3ffce 00:22:bd:f8:19:ff 1 0 00/00 1 A 0 0 1 1 0 0 0 1 0 0
945 0 f7ffae 00:22:bd:f8:19:ff 1 0 00/00 1 A 0 0 1 1 0 0 0 1 0 0
```

1390 0 fa7f9a 00:22:bd:f8:19:ff 1 0 00/00 1 A 0 0 1 1 0 0 0 1 0 0 1454 0 efffee 00:22:bd:f8:19:ff 1 0 00/00 1 A 0 0 1 1 0 0 0 1 0 0 1690 0 f37fd3 00:22:bd:f8:19:ff 1 0 00/00 1 A 0 0 1 1 0 0 0 1 0 0 1720 0 f37fd3 00:50:56:95:c3:6f 1 0 00/24 c002 A 0 0 0 1 0 0 0 1 0 0 1902 0 f1ffde 00:50:56:95:4e:d3 1 0 00/2e 8006 A 0 0 0 1 0 0 0 1 0 0 2176 0 f07fea 00:50:56:95:17:b7 1 0 00/0f 8004 A 000 1000000 2819 0 faff97 00:22:bd:f8:19:ff 1 0 00/00 1 A 0 0 1 1 0 0 0 1 0 0 3297 0 f07fea 00:22:bd:f8:19:ff 1 0 00/00 1 A 0 0 1 1 0 0 0 1 0 0 TABLE INSTANCE : 1 Legend: POS: Entry Position 0: Overlay Instance V: Valid Bit MD/PT: Mod/Port PT: Pointer Type(A=Adj, E=ECMP, D=DstEncap N=Invalid) PTR: ECMP/Adj/DstEncap/MET pointer ML: MET Last ST: Static PTH: Num Paths BN: Bounce CP: Copy To CPU PA: Policy Applied PI: Policy Incomplete DL: Dst Local SP: Spine Proxy ------\_\_\_\_\_ MO SRC PM S B C P P D S POS O VNID Address V DE MD/PT CLSS T PTR L T PTH N P A I L P \_\_\_\_\_ 169 0 f37fd3 00:50:56:95:26:5e 1 0 00/24 4002 A e 0 0 1 0 0 0 0 1 0 331 0 f37fd2 00:50:56:95:5c:4d 1 0 00/2e 8003 A 9 0 0 1 0 0 0 0 1 0 1720 0 f37fd3 00:50:56:95:c3:6f 1 0 00/24 c002 A c 0 0 1 0 0 0 1 0 1902 0 f1ffde 00:50:56:95:4e:d3 1 0 00/2e 8006 A f 0 0 1 0 0 0 0 1 0 2176 0 f07fea 00:50:56:95:17:b7 1 0 00/0f 8004 A d 0 0 1000010 3507 0 fa7f9a 00:50:56:95:3e:ee 1 0 00/2e c005 A 10 0 0 1 0 0 0 1 0 3777 0 f37fd3 00:50:56:95:68:c4 1 1 04/04 4002 A 11 0 0 1 1 0 0 0 0 0 3921 0 f07fea 00:50:56:95:24:8f 1 0 00/0f 8004 A d 0 0 1 0 0 0 0 1 0

Ingrese este comando para ver una lista de las entradas de destino (busque la dirección MAC de destino):

module-1# show platform internal ns forwarding gst-12 error opening file : No such file or directory \_\_\_\_\_ TABLE INSTANCE : 0 Legend: POS: Entry Position O: Overlay Instance V: Valid Bit MD/PT: Mod/Port PT: Pointer Type(A=Adj, E=ECMP, D=DstEncap N=Invalid) PTR: ECMP/Adj/DstEncap/MET pointer ML: MET Last ST: Static PTH: Num Paths BN: Bounce CP: Copy To CPU PA: Policy Applied PI: Policy Incomplete DL: Dst Local SP: Spine Proxy \_\_\_\_\_ MO SRC P M S B C P P D S POS O VNID Address V DE MD/PT CLSS T PTR L T PTH N P A I L P \_\_\_\_\_ 2139 0 ff7f72 00:50:56:95:7b:16 1 0 00/00 8006 A d 0 0 1 0 0 0 0 1 0 2195 0 faff97 00:50:56:95:5d:6e 1 0 00/00 8005 A f 0 0 1 0 0 0 0 1 0 3379 0 f07fea 00:50:56:95:bd:89 1 1 00/00 8004 A 10 0 0 1 0 0 0 0 0 0 4143 0 f07fea 00:50:56:95:17:b7 1 0 00/00 8004 A a 0 0 1 0 0 0 0 1 0

 4677
 0
 f07feb
 00:50:56:95:68:c4
 1
 0
 00/00
 4002
 A
 e
 0
 1
 0
 0
 1
 0

 5704
 0
 f07fea
 00:50:56:95:24:8f
 1
 0
 00/00
 8004
 A
 a
 0
 1
 0
 0
 1
 0

 6191
 0
 f7ffaf
 00:50:56:95:00:33
 1
 0
 00/00
 4007
 A
 c
 0
 1
 0
 0
 1
 0

Tenga en cuenta el campo Puntero(**PTR**) en estas salidas, que es el puntero de adyacencia. Este valor se utiliza en el siguiente comando para encontrar la VLAN encapsulada de destino. Se trata de un valor HEX que debe convertir a un valor decimal (0 x 10 en decimal es 16).

Ingrese este comando en la CLI, con 16 como puntero de adyacencia:

module-1# show platform internal ns forwarding adj 16 error opening file : No such file or directory \_\_\_\_\_ TABLE INSTANCE : 0 \_\_\_\_\_ Legend TD: TTL Dec Disable UP: USE PCID DM: Dst Mac Rewrite SM: Src Mac Rewrite RM IDX: Router Mac IDX SR: Seg-ID Rewrite \_\_\_\_\_ ENCP T U USE D S RM S SRC POS SEG-ID PTR D P PCI M DST-MAC M IDX R SEG-ID CLSS -----0 2ffa 0 0 0 1 00:0c:0c:0c:0c 0 0 0 0 0 16 Tenga en cuenta el valor ENCP PTR en este resultado, que se utiliza para encontrar la dirección del punto final del túnel de destino (TEP): module-1# show platform internal ns forwarding encap 0x2ffa error opening file : No such file or directory \_\_\_\_\_\_ TABLE INSTANCE : 0 \_\_\_\_\_ Legend MD: Mode (LUX & RWX) LB: Loopback LE: Loopback ECMP LB-PT: Loopback Port ML: MET Last TD: TTL Dec Disable DV: Dst Valid DT-PT: Dest Port DT-NP: Dest Port Not-PC ET: Encap Type OP: Override PIF Pinning HR: Higig DstMod RW HG-MD: Higig DstMode KV: Keep VNTAG -------\_\_\_\_\_ M PORT L L LB MET M T D DT DT E TST O H HG K M E

12282 0 c00 0 1 0 0 0 0 0 0 0 3 7 0 0 0 0 3 00:00:00:00:00 **192.168.56.93** 

\_\_\_\_\_

POS D FTAG B E PT PTR L D V PT NP T IDX P R MD V D T Dst MAC DIP

En este caso, la trama se encapsula en iVXLAN a través de la dirección IP de origen del TEP local y la dirección IP de destino del TEP que se muestra. Basado en la salida del ELTMC, el ID de VXLAN para ese BD es **15761386**, así que este es el ID que se coloca en el paquete VXLAN. Cuando el tráfico llega al otro lado, se desencapsula y dado que la dirección MAC de destino es local, se reenvía fuera del puerto en el comando **l2 show** desde el Broadcom.

Un único BD/dos EPG con un terminal en cada EPG en la misma hoja

Esta sección describe cómo verificar la programación de hardware y el flujo de paquetes para dos terminales en diferentes EPG pero con el mismo BD. El tráfico fluye al mismo switch de hoja. Esto también se conoce como paquete de puente físico de local a físico (PL a PL). Se *Bridged* porque se permite la comunicación entre dos VLAN encapsuladas sin la necesidad de una interfaz de capa 3 (L3) para realizar el routing.

Lo primero que debe verificar es si la información de la dirección MAC para las direcciones IP de origen y de destino en los switches de hoja se aprende en la interfaz esperada (1/48 en este caso). Esta es la información de dirección MAC e IP que se utiliza en este ejemplo:

- Dirección MAC de origen: 0050.5695.908b
- Dirección IP de origen: 192.168.1.50
- Dirección MAC de destino: 0050.5695.bd89
- Dirección IP de destino: 192.168.1.51

Ingrese el comando show mac address-table en la CLI para verificar esta información:

A continuación, debe ingresar en el shell de Broadcom (BCM) y verificar que BCM obtenga la información de dirección MAC correcta:

bcm-shell.0> 12 show mac=00:50:56:95:bd:89 vlan=55 GPORT=0x30 modid=0 port=48/xe47 mac=00:50:56:95:90:8b vlan=54 GPORT=0x30 modid=0 port=48/xe47 Hit El resultado muestra que el BCM ha aprendido la información de la dirección MAC; sin embargo, las direcciones MAC se encuentran en diferentes VI AN Esto se espera va que el tráfico llega d

las direcciones MAC se encuentran en diferentes VLAN. Esto se espera, ya que el tráfico llega del host con diferentes VLAN encapsuladas (diferentes EPG).

Ingrese en el ELTMC para verificar el **HW\_VIanID** que se muestra en el shell BCM contra la VLAN BD para las dos VLAN encapsuladas:

module-1# show system internal eltmc info vlan brief VLAN-Info VlanId HW\_VlanId Type Access\_enc Access\_enc Fabric\_enc Fabric\_enc BDVlan Туре Туре \_\_\_\_\_ 13 15 BD\_CTRL\_VLAN 802.1g 4093 VXLAN 16777209 0 14 16 BD\_VLAN Unknown 0 VXLAN 15957970 14 15 17 BD VLAN Unknown 0 VXLAN 16613250 15 16 18 FD\_VLAN 802.1q 301 VXLAN 8509 15 17 19 BD\_VLAN Unknown 0 VXLAN 16220082 17 18 46 BD\_VLAN Unknown 0 VXLAN 14745592 18 19 50 BD\_VLAN Unknown 0 VXLAN 16646015 19 20 51 FD\_VLAN 802.1q 502 VXLAN 8794 19 21 23 BD\_VLAN Unknown 0 VXLAN 16121792 21 22 24 FD\_VLAN 802.1g 538 VXLAN 8830 21 23 25 BD\_VLAN Unknown 0 VXLAN 15826915 23 24 28 FD\_VLAN 802.1g 537 VXLAN 8829 23 25 26 BD\_VLAN Unknown 0 VXLAN 16351138 25 26 29 FD\_VLAN 802.1g 500 VXLAN 8792 25 27 27 BD\_VLAN Unknown 0 VXLAN 16678779 27 28 30 FD\_VLAN 802.1q 534 VXLAN 8826 27

| 29                           | 52 | BD_VLAN              | Unknown 0 VXLAN                       | 15859681                     | 29 |            |                |      |          |
|------------------------------|----|----------------------|---------------------------------------|------------------------------|----|------------|----------------|------|----------|
| 31                           | 47 | FD_VLAN              | 802.1q 602 VXLAN                      | J 9194 18                    |    |            |                |      |          |
| 32                           | 31 | FD_VLAN              | 802.1q 292 VXLAN                      | 1 8500 55                    |    |            |                |      |          |
| 33                           | 20 | BD_VLAN              | Unknown 0 VXLAN                       | 15761386                     | 33 |            |                |      |          |
|                              |    |                      |                                       |                              |    |            |                |      |          |
| 34                           |    | 54                   | FD_VLAN                               | 802.1q                       |    | 299        | VXLAN          | 8507 | 54       |
| <b>34</b><br>35              | 33 | <b>54</b><br>BD_VLAN | <b>FD_VLAN</b><br>Unknown 0 VXLAN     | <b>802.1q</b><br>16449431    | 35 | 299        | VXLAN          | 8507 | 54       |
| <b>34</b><br>35<br><b>38</b> | 33 | 54<br>BD_VLAN<br>55  | FD_VLAN<br>Unknown 0 VXLAN<br>FD_VLAN | 802.1q<br>16449431<br>802.1q | 35 | 299<br>300 | VXLAN<br>VXLAN | 8507 | 54<br>54 |

En este resultado de ELTMC, puede ver que el **HW\_VlanId** para cada entrada se asigna al **Access\_enc** con el que se etiqueta el tráfico cuando ingresa al switch (verifique los grupos de puertos VMware para verificar si está virtualizado) y que el **VlanId** es la VLAN IP que apareció en la tabla de direcciones MAC. Esta es una conexión en puente en este caso porque la VLAN BD es la misma (ambos están en la VLAN 54). Este diagrama muestra la interacción BCM-to-NorthStar:

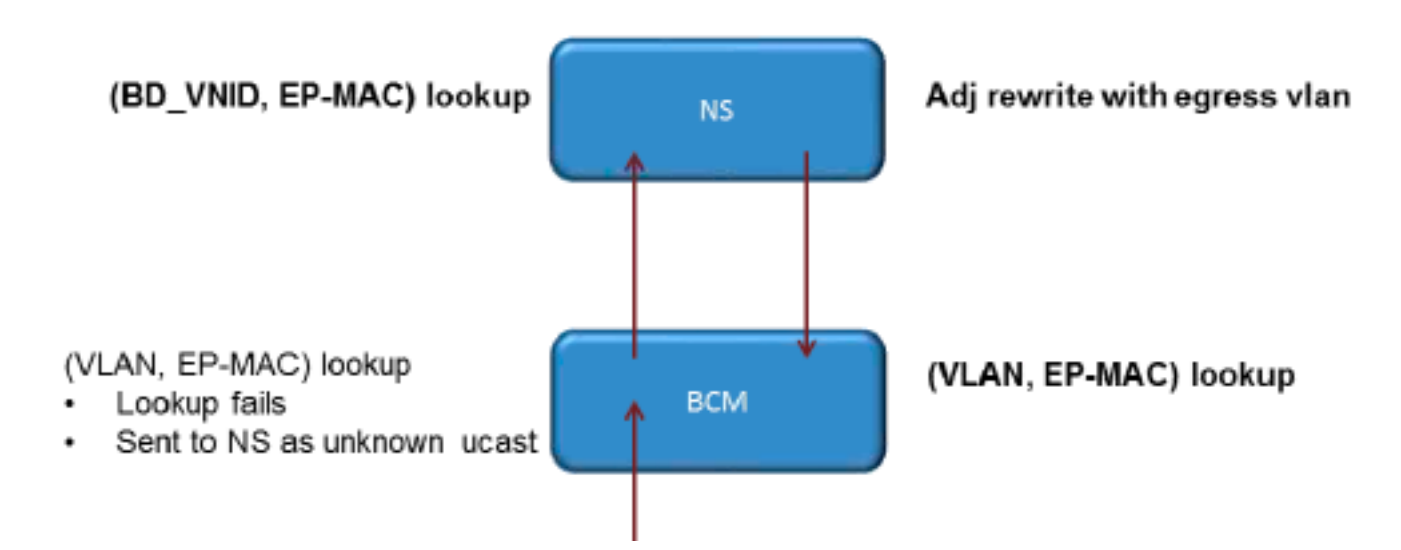

NorthStar ajusta el paquete y reescribe la trama de egreso con el **HW\_VlanId** de la dirección IP de destino. De esta manera, el BCM tiene un acierto local en esa VLAN y envía la trama a través del puerto **1/48**.

# Dos BD/dos EPG con un terminal en cada EPG en la misma hoja (paquete enrutado)

Esta sección describe cómo verificar la programación de hardware y el flujo de paquetes para dos terminales en diferentes EPG que utilizan diferentes BD. El tráfico fluye al mismo switch de hoja, pero se debe rutear. Esto también se conoce como un paquete *ruteado de* PL a PL.

Lo primero que debe verificar es si la información de dirección MAC para las direcciones IP de origen y de destino en el switch de hoja en aprendió en la interfaz esperada (**1/48** en este caso). Esta es la información de dirección MAC e IP que se utiliza en este ejemplo:

- Dirección MAC de origen: 0050.5695.908b
- Dirección IP de origen: 192.168.1.50
- Gateway predeterminado: 192.168.1.1
- Dirección MAC de destino: 0050.5695.bd89
- Dirección IP de destino: 192.168.3.51
- Gateway predeterminado: 192.168.3.1

Si bien puede ver la tabla de direcciones MAC para verificar la información de L2, una parte importante de la solución para el tráfico ruteado de L3 es el Administrador de terminales (EPM).

EPM es el proceso que realiza un seguimiento de todos los terminales de un dispositivo determinado.

Verifique que EPM tenga conocimiento de los dos terminales en el primer switch hoja (hoja1):

Joey-Tenant: Joey-Internal vlan-291 192.168.3.51 L

Como se muestra, la dirección IP de destino se aprende en Ethernet **1/48** y es local para este switch.

Para obtener información más detallada sobre estos terminales, conéctese a la tarjeta de línea (LC):

leaf1# vsh\_lc module-1# show system internal epmc endpoint ip 192.168.1.50 MAC : 0050.5695.908b ::: Num IPs : 1 IP# 0 : 192.168.1.50 ::: IP# 0 flags : Vlan id : 56 ::: Vlan vnid : 8507 ::: BD vnid : 15990734 VRF vnid : 2523136 ::: phy if : 0x1a02f000 ::: tunnel if : 0 Interface : Ethernet1/48 VTEP tunnel if : N/A ::: Flags : 0x80004c04 Ref count : 5 ::: sclass : 0x2ab5 Timestamp : 02/01/1970 00:43:53.129731 last mv timestamp 12/31/1969 19:00:00.000000 ::: ep move count : 0 previous if : 0 ::: loop detection count : 0 EP Flags : local, IP, MAC, class-set, timer, Aging:Timer-type : Host-tracker timeout ::: Timeout-left : 423 ::: Hit-bit : Yes ::: Timer-reset count : 406 PD handles: Bcm 12 hit-bit : Yes [L2]: Asic : NS ::: ADJ : 0x14 ::: LST SA : 0x83a ::: LST DA : 0x83a :::

[L3-0]: Asic : NS ::: ADJ : 0x14 ::: LST SA : 0xe56 ::: LST DA : 0xe56 :::

GST ING : 0xedb ::: BCM : Yes

GST ING : 0x12ae ::: BCM : Yes :::: Tenga en cuenta los valores VRF vnid y BD Vnid.

module-1# show system internal epmc endpoint ip 192.168.3.51 MAC : 0050.5695.bd89 ::: Num IPs : 1 **IP# 0 : 192.168.3.51** ::: IP# 0 flags : Vlan id : 44 ::: Vlan vnid : 8499 ::: BD vnid : 15761386 VRF vnid : 2523136 ::: phy if : 0x1a02f000 ::: tunnel if : 0 Interface : Ethernet1/48 VTEP tunnel if : N/A ::: Flags : 0x80004c04 Ref count : 5 ::: sclass : 0x8004 Timestamp : 02/01/1970 00:43:53.130524 last mv timestamp 12/31/1969 19:00:00.000000 ::: ep move count : 0 previous if : 0 ::: loop detection count : 0 EP Flags : local, IP, MAC, class-set, timer, Aging:Timer-type : Host-tracker timeout ::: Timeout-left : 532 ::: Hit-bit : Yes ::: Timer-reset count : 1 PD handles: Bcm 12 hit-bit : Yes [L2]: Asic : NS ::: ADJ : 0x15 ::: LST SA : 0x28e ::: LST DA : 0x28e ::: GST ING : 0xd33 ::: BCM : Yes [L3-0]: Asic : NS ::: ADJ : 0x15 ::: LST SA : 0x497b ::: LST DA : 0x497b ::: GST ING : 0x1e98 ::: BCM : Yes

::::

El valor **VRF vnid** en este resultado es el mismo porque ambas rutas forman parte del mismo Virtual Routing and Forwarding (VRF) en la tabla de routing (el mismo contexto). El valor **BD vnid** es diferente, ya que los dos puntos finales están en diferentes BD.

Así como vio las tablas de NorthStar para verificar la programación de hardware para las direcciones MAC en un nivel L2, puede hacer lo mismo para verificar la tabla L3:

```
module-1# show platform internal ns forwarding lst-13
error opening file
: No such file or directory
_____
TABLE INSTANCE : 0
_____
Legend:
POS: Entry Position 0: Overlay Instance
V: Valid Bit MD/PT: Mod/Port
PT: Pointer Type(A=Adj, E=ECMP, D=DstEncap N=Invalid)
PTR: ECMP/Adj/DstEncap/MET pointer
ML: MET Last
ST: Static PTH: Num Paths
BN: Bounce CP: Copy To CPU
PA: Policy Applied PI: Policy Incomplete
DL: Dst Local SP: Spine Proxy
MO SRC P M S B C P P D S
POS O VNID Address V DE MD/PT CLSS T PTR L T PTH N P A I L P
_____
2881 0 268000 192.168.1.1
                         1 0 00/00
                                   1 A 0 0 1
                                               1000100
3003 0 208001 80.80.80.10 1 0 00/14 800d A 0 0 0 1 0 0 0 1 0 0
3051 0 208001 30.30.30.30 1 0 00/14 c009 A 0 0 0 1 0 0 0 0 0 0
3328 0 268000 192.168.2.1 1 0 00/00 1 A 0 0 1 1 0 0 0 1 0 0
```

 3670
 0
 268000
 192.168.1.50
 1
 0
 00/09
 2ab5
 A
 0
 0
 0
 1
 0
 0
 0
 0
 0
 0
 0
 0
 0
 0
 0
 0
 0
 0
 0
 0
 0
 0
 0
 0
 0
 0
 0
 0
 0
 0
 0
 0
 0
 0
 0
 0
 0
 0
 0
 0
 0
 0
 0
 0
 0
 0
 0
 0
 0
 0
 0
 0
 0
 0
 0
 0
 0
 0
 0
 0
 0
 0
 0
 0
 0
 0
 0
 0
 0
 0
 0
 0
 0
 0
 0
 0
 0
 0
 0
 0
 0
 0
 0
 0
 0
 0
 0
 0
 0
 0
 0
 0
 0
 0
 0
 0
 0
 0
 0
 0
 0
 0
 0
 0
 0
 0
 0
 0

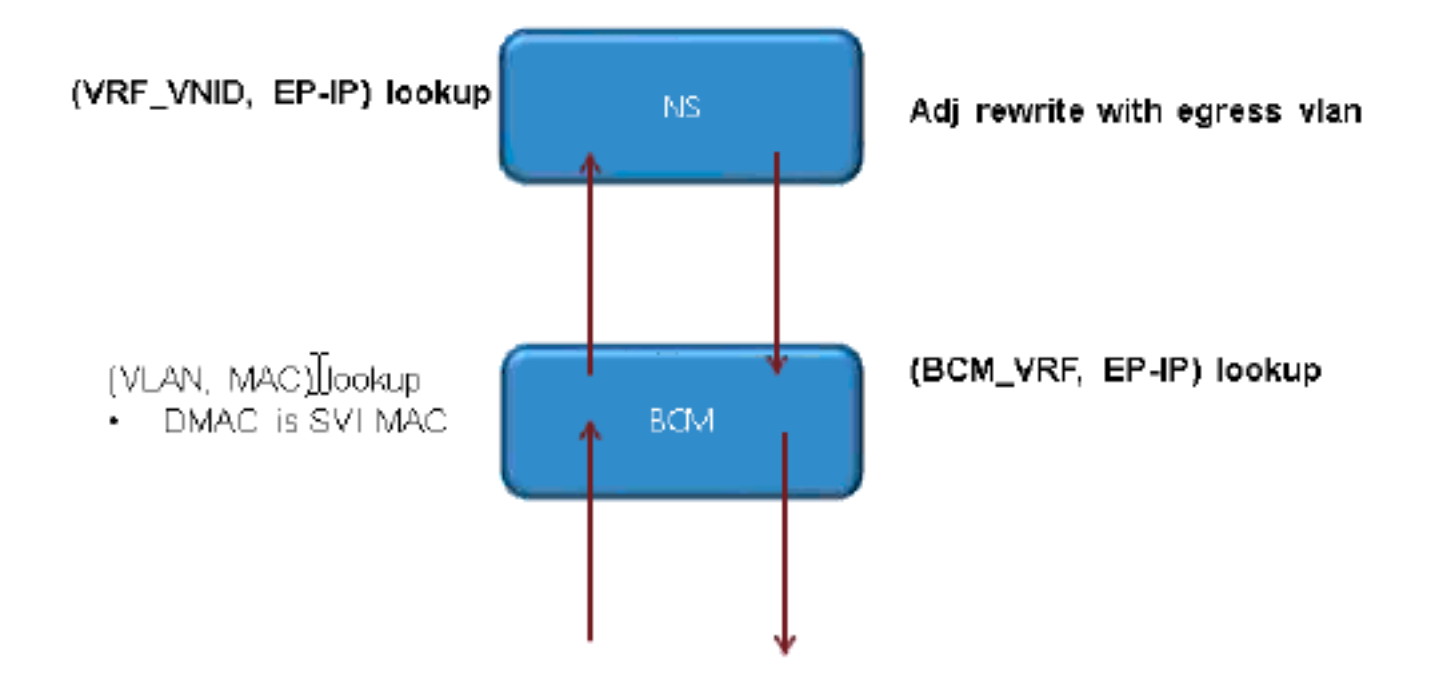